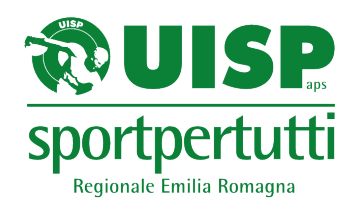

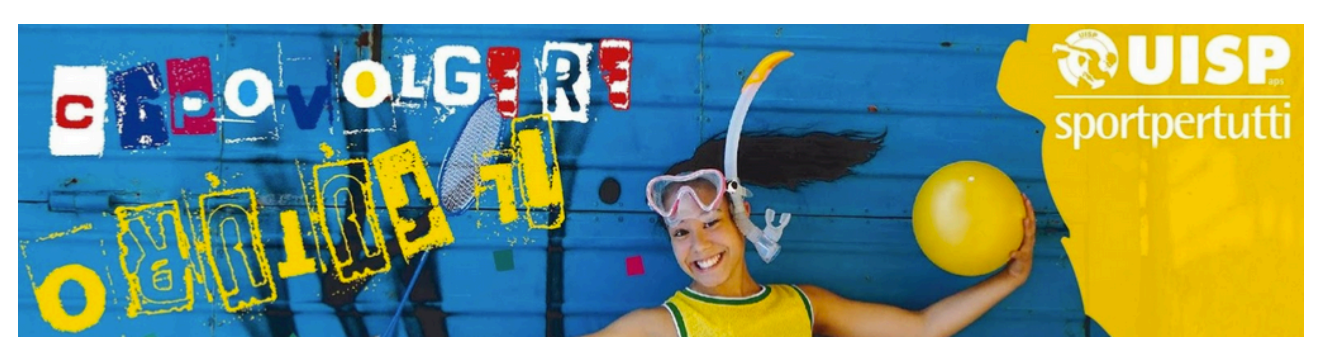

# X CONGRESSO REGIONALE UISP EMILIA-ROMAGNA Domenica 14 febbraio 2021

https://uisp-it.zoom.us/j/96502464724?pwd=RjFPbEszWG42RCtmUIFiV0VjNXpRQT09

Apertura accrediti: 08:30 Inizio Congresso 09:00

## Vademecum per i delegati e invitati

#### Di seguito le istruzioni per poter partecipare correttamente al congresso.

- NON È NECESSARIO AVERE UN ACCOUNT ZOOM PER PARTECIPARE AL CONGRESSO
- E' indispensabile un dispositivo connesso ad internet con accesso all'audio e video
- Utilizzate il link per il collegamento a Zoom che vi è stato inoltrato con l'invito
- Accedete alla riunione con il proprio COGNOME e NOME (se possibile, se delegati, seguito dalla sigla del Comitato Territoriale di appartenenza)

#### Solo per i delegati

- Tenete a portata di mano un documento di identità che potrebbe essere richiesto dalla Commissione Verifica Poteri per l'identificazione
- Ogni delegato partecipante deve accedere con un proprio dispositivo separato, anche se si è insieme nella stessa stanza. In alternativa, in caso di votazione dovranno utilizzare la chat per esprimere l'astensione o il voto contrario di uno o entrambi.

(Ricordiamo che per le votazioni vigerà la regola del silenzio assenso)

- Verificate di avere microfono e telecamere funzionanti, saranno necessari per il riconoscimento

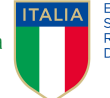

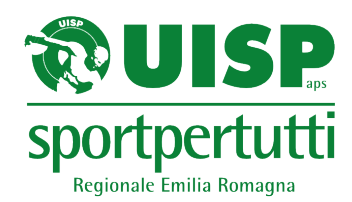

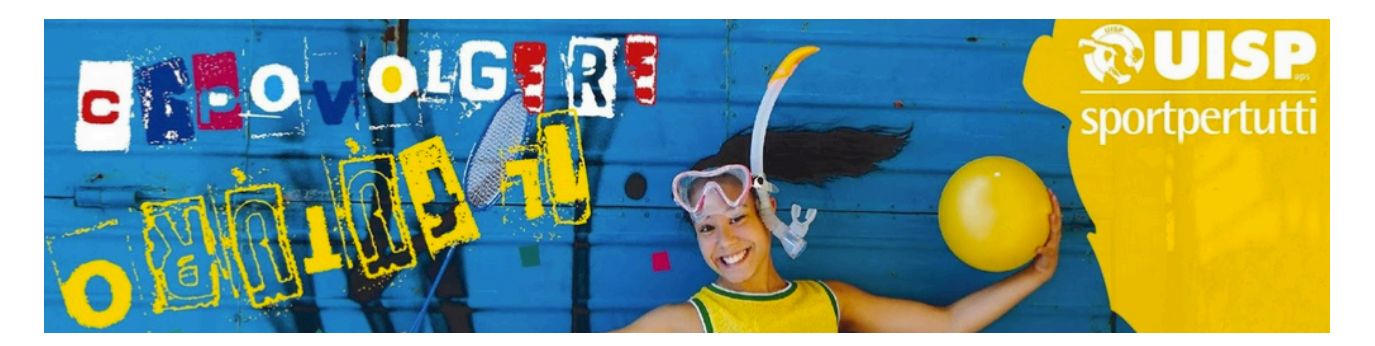

### Suggerimenti:

- \_ Si può seguire il congresso sia tramite PC che tramite cellulare. Per collegarsi tramite cellulare occorre installare l'app ufficiale di Zoom (scaricabile da tutti gli store, il nome è: "Zoom Cloud Meetings" di zoom.us) Dal PC invece è consigliabile scaricare il programma Zoom (chiamato "Client")
- Dotarsi di una connessione stabile -
- Collegandosi con la App tramite telefono, verificare che l'audio sia connesso a quello del telefono. In caso la connessione audio non sia immediata, cliccate su "Connetti audio" (icona in basso a sinistra) e seleziona "Chiama su internet".

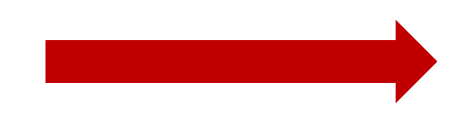

Anche da PC controllate di aver \_ cliccato su "Utilizza audio del computer". Per sicurezza, una volta cliccato sul link, mentre attendete di essere ammessi, utilizzate la funzione si Zoom "verifica audio del computer"

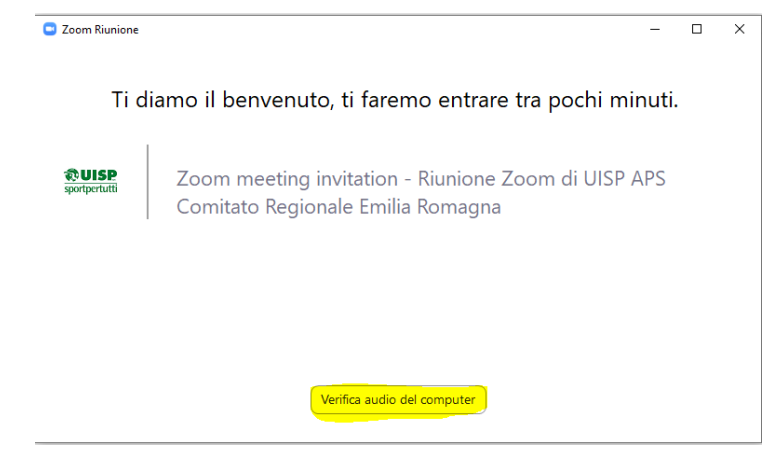

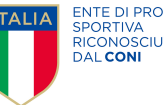

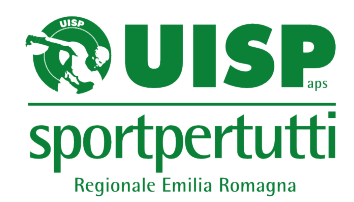

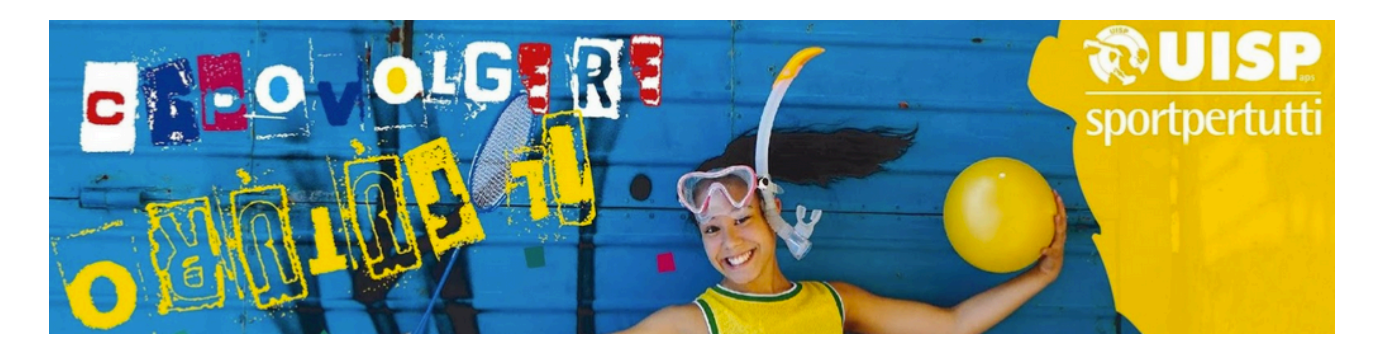

#### Solo per i delegati:

 Nel caso in cui entraste nella riunione del Congresso con un nome diverso dal vostro, con la telecamera spenta o comunque con modalità che rendano difficile il vostro riconoscimento da parte della Commissione Verifica Poteri sarete spostati in una sala a parte. In questo caso vi apparirà una scritta simile a questa:

- A identificazione avvenuta, sarete ri-indirizzati nella sala principale del Congresso e vi apparirà nuovamente una schermata simile a quella precedente in cui dovrete cliccare di nuovo "Entra"

#### Ulteriori informazioni per i delegati:

- Per prendere la parola è necessario prenotarsi in chat
- Il microfono dovrà essere attivo solo per intervenire, una volta avuta la parola dalla Presidenza del Congresso.
- Il video può rimanere spento, ma se si interviene sarebbe opportuno attivarlo.
- Gli interventi devono avere una durata massima di 3 minuti
- Per le votazioni si seguirà la modalità del silenzio assenso: solo chi voterà contrario o si asterrà dovrà esporre la sua preferenza scrivendola nella chat

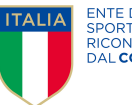

Entra nella sala gruppi Capo Segreteria ti sta invitando a entrare in Segreteria

Entra

Non ora

Chiama su Internet

Chiama

ENTE DI PROMOZIONE SPORTIVA RICONOSCIUTO DAL**CONI**